# يف يلحملا نيزختلا نم ديەمتلا نيوكت Intersight (IMM) ةرادإ عضو

### تايوتحملا

قمدق مليا قمدق مليا متاب الطائم ال تاب الطائم ال قمدخات ميارية الكارم - MRAID موال منا تان فاري متاب المراجع المراجع متاب المراجع المراجع المراجع المراجع المراجع المراجع المراجع محصل المراجع محاليا من مرق محاليا

### ةمدقملا

مادختساب يلحملا نيزختلا نم ەنم ديەمتلا بجي يذلا نيوكتلا دنتسملا اذە فصي MRAID/HDD and M.2 Controller ليغشت Intersight Managed Mode

.Cisco نم TAC يسدنهم ،ساجور يبيروأ سيولو ايسراغ رييفاخ لبق نم ةمهاسملا تمت

## ةيساسألا تابلطتملا

### تابلطتملا

:ةيلاتلا تاعوضوملا ةفرعمب Cisco يصوت

- Intersight
- يلحم ديەمت •
- ة ركاذب ةدوزملا صارقألا تاكرحم/ةتباثلا صارقألا تاكرحم) ةيلحملا نيزختلا ةزهجاً (M.2 صارقاً تاكرحمو ةبلص تانوكم نم ةعونصم
- نيوكتلا Redundant Array of Independent Disks (RAID) ةفرعم

ةمدختسملا تانوكملا

ةيلاتلا ةيداملا تانوكملاو جماربلا تارادصإ ىلإ دنتسملا اذه يف ةدراولا تامولعملا دنتست:

- Cisco UCS 6454 Fabric Interconnectو 4.2(1e) تباثلا جمانربلا نم
- مداخ UCSB-B200-M5 تباثلا جمانربلا ،تاحوللا ددعتملا 35-UCSB مراخ
- Intersight software as a service (SAAs)
- MSTOR-RAID و MRAID زارط نيزختلا يف مكحتلا تادحو •

ةصاخ ةيلمعم ةئيب يف ةدوجوملا ةزهجألاا نم دنتسملا اذه يف ةدراولا تامولعملا عاشنإ مت. تناك اذإ .(يضارتفا) حوسمم نيوكتب دنتسملا اذه يف ةمدختسُملا ةزهجألا عيمج تأدب رمأ يأل لمتحملا ريثأتلل كمهف نم دكأتف ،ليغشتلا ديق كتكبش.

### نيوكتلا

ةتباث صارقاً كرحم - MRAID ةيلحملا نيزختلا ةدحو

ةحتفلاو مداخلا فرعم يف ةتبثملا مكحتلا ةدحو ىلع فرعتلا. 1 ةوطخلا.

.فرعملا ظحال .Servers > [server name] > Inventory > Storage Controllers ىل إلقتنا

|            | cisco Intersight    | OPERATE > Servers > UCS-AS-MOC    | P2502-B-1-1                            |                                 | 🗘 🖬 330 🔺 349 🖂       | <b>ç</b> ‡ 34 |  |               |                      |
|------------|---------------------|-----------------------------------|----------------------------------------|---------------------------------|-----------------------|---------------|--|---------------|----------------------|
| <u>01o</u> |                     | General Inventory HCL Statistics  |                                        |                                 |                       |               |  | Actions 🗸     |                      |
| Ø          | OPERATE ^           |                                   | Controller 1 (SAS)                     |                                 |                       |               |  |               |                      |
|            | Servers<br>Chassis  | Motherboard<br>Boot               | General Physical Drives Virtual Drives |                                 |                       |               |  |               |                      |
|            |                     | Management Controller             | Configuration                          |                                 | Hardware              |               |  |               |                      |
|            |                     | Memory                            |                                        | 24.12.1-0451/6.30.03.3/NA       | Controller ID         |               |  |               |                      |
|            | HyperFlex Clusters  | Network Adapters     PCIa Daviosa |                                        | 6.30.03.3_4.17.08.00_0xC6130204 |                       |               |  |               | FMEZZ1-SAS           |
|            | Intercated Sustame  | Storage Controllers               |                                        |                                 |                       |               |  | RAIDO, RAID1, | RAID5, RAID6, RAID10 |
|            | integrateu systems  | Controller 1 (SAS)                |                                        |                                 | Number Of Local Disks |               |  |               |                      |
| ×          |                     | Controller 1 (PCH)                |                                        |                                 |                       |               |  |               | LSV2031020Z          |
| Ð          |                     |                                   |                                        |                                 | Model                 |               |  |               | UCSB-MRAID12G-HE     |
|            | Targets             |                                   |                                        |                                 | vendor                |               |  |               | Craco systems inc    |
|            |                     |                                   |                                        |                                 |                       |               |  |               |                      |
|            | Software Repository |                                   |                                        |                                 |                       |               |  |               |                      |
|            |                     |                                   |                                        |                                 |                       |               |  |               |                      |

Boot Order Policy: ءاشنإ .2 ةوطخلا

Policies > Create Policy > UCS Server > Boot Order دار المعالية المعالية المعالية المعالية المعالية المعالية ال

| ≡   | cisco Intersight                                                               | CONFIGURE > Policies                                                                                                    |                               |                       | 🗘 🖪 330 🔺 349 🕑 🗣 | 🖥 34 🔍 💮 🕥 Javier GarcÃa 🕰 |
|-----|--------------------------------------------------------------------------------|----------------------------------------------------------------------------------------------------|-------------------------------|-----------------------|-------------------|----------------------------|
| 682 |                                                                                |                                                                                                    |                               |                       |                   | Create Policy              |
| Ŷ   | OPERATE ^  Servers Chassis Fabric Interconnects Networking HyperFiler Clusters | All Policies      +      All Policies      Add Filter      Platform Type      UCS Chassis 9      UCS Chassis 9      UCS Chassis 9      UCS Chassis 1      13 | 8) • Used 77<br>• Not Used 54 |                       |                   |                            |
|     | Integrated Systems                                                             |                                                                                                    | Platform Type                 |                       |                   |                            |
| ×   |                                                                                |                                                                                                    | UCS Server                    | Adapter Configuration | 2 (ਹੈ             | Aug 16, 2022 11:46 AM      |
|     | Orchestration                                                                  |                                                                                                    | UCS Server                    | SAN Connectivity      |                   | Aug 10, 2022 3:53 PM       |
|     | Profiles                                                                       |                                                                                                    | UCS Server                    | LAN Connectivity      |                   | Jul 22, 2022 12:35 PM      |
|     | Templates                                                                      |                                                                                                    | UCS Server                    | BIOS                  | 12 🍙              | Jul 21, 2022 11:05 AM      |
|     | Policies                                                                       |                                                                                                    | UCS Server, UCS Chassis       | IMC Access            | 4 🔞               | Jul 21, 2022 11:05 AM      |
|     | Pools                                                                          |                                                                                                    | UCS Server                    | Virtual Media         | 16 👸              | Jul 21, 2022 11:05 AM      |
| ഭ   | ADMIN O                                                                        |                                                                                                    | UCS Server, UCS Chassis       | Power                 | 6 ا               | Jul 21, 2022 11:05 AM      |
| -4- | Tarnets                                                                        |                                                                                                    | UCS Server                    | LAN Connectivity      | 4 👸               | Jul 21, 2022 11:05 AM      |
|     | UCS Divertor                                                                   |                                                                                                    | UCS Server                    | Boot Order            | 7 (B              | Jul 21, 2022 11:05 AM      |
|     | Software Denository                                                            |                                                                                                    | UCS Server                    | LAN Connectivity      |                   | Jul 21, 2022 10:59 AM      |
|     | outware repository                                                             |                                                                                                    | UCS Server, UCS Chassis       | IMC Access            | 3 (6              | Jul 20, 2022 1:22 PM       |
|     |                                                                                | C KVM_IMM                                                                                                    | UCS Server                    | Virtual KVM           | <u>ଶି</u> ୧       | Jul 20, 2022 10:45 AM      |

Boot order و UCS server ديدحت

|                      | Select Policy Type       |                       |
|----------------------|--------------------------|-----------------------|
| Filters              | 9, Search                |                       |
| PLATFORM TYPE        | Adapter Configuration    | O iSCSI Static Target |
|                      | O BIOS                   | LAN Connectivity      |
| UCS Server           | 🔶 💿 Boot Order           | CLDAP                 |
| ) UCS Domain         | Certificate Management   | 🔘 Local User          |
| O UCS Chassis        | O Device Connector       | Network Connectivity  |
| O HyperFlex Cluster  | C Ethernet Adapter       | ○ NTP                 |
| O Kubernetes Cluster | C Ethernet Network       | O Persistent Memory   |
|                      | Ethernet Network Control | O Power               |
|                      | C Ethernet Network Group | SAN Connectivity      |

#### Description. و Policy Organization, Name, و Description.

|             | cisco Intersight    | CONFIGURE > Policies > Boot | Order > Create |                      |                                 |                | 🗘 🗖 330 🔺 349             | ß       | <b>ç‡</b> 34 ⊂   | × 0  | ۲ | Javier GarcĂa 🔔 |
|-------------|---------------------|-----------------------------|----------------|----------------------|---------------------------------|----------------|---------------------------|---------|------------------|------|---|-----------------|
| <u>01</u> 0 |                     | 🚈 Progress                  |                |                      |                                 | Step 2         |                           |         |                  |      |   |                 |
| ø           |                     | Conserval                   |                |                      | £0}e                            | Policy Details |                           |         |                  |      |   |                 |
|             |                     | 1 viinna                    |                | And policy ortals    |                                 |                |                           |         |                  |      |   |                 |
|             |                     | 2 Policy Details            |                |                      |                                 | All Platfe     | erms UCS Server (Standald | ne) UCS | Server (FI-Attac | hed) |   |                 |
|             |                     |                             |                | Configured Boot Mode |                                 |                |                           |         |                  |      |   |                 |
|             | Networking          |                             |                | 🔾 Legacy 🧿 Unified E | Extensible Firmware Interface ( | (UEFI)         |                           |         |                  |      |   |                 |
|             | HyperFlex Clusters  |                             |                | Enabla Secure Root   |                                 |                |                           |         |                  |      |   |                 |
|             | Integrated Systems  |                             |                |                      |                                 |                |                           |         |                  |      |   |                 |
| ×           | CONFIGURE ^         |                             |                | Add Boot Device      |                                 |                |                           |         |                  |      |   |                 |
|             | Orchestration       |                             |                | ISCSI Boot           |                                 |                |                           | Enabled | â ^ ·            |      |   |                 |
|             |                     |                             |                | Local CDD            |                                 |                | -                         | Fashied | •                |      |   |                 |
|             | Templates           |                             |                | Local Disk           |                                 |                |                           | Enabled | W ^ `            |      |   |                 |
|             |                     |                             |                | PCH Storage          |                                 |                |                           |         |                  |      |   |                 |
|             |                     |                             |                | PXE Boot             |                                 |                |                           |         |                  |      |   |                 |
| Ð           |                     |                             |                | SAN Boot             |                                 |                |                           |         |                  |      |   |                 |
|             | Targets             |                             |                | SD Card              |                                 |                |                           |         |                  |      |   |                 |
|             |                     |                             |                | UEFI Shell           |                                 |                |                           |         |                  |      |   |                 |
|             | Software Repository |                             |                |                      |                                 |                |                           |         |                  |      |   |                 |

:Device Details نيوكتب مق

- Device Name جەنلا يف عجرمل مسا وە Slot
  Slot قوطخلا نم ظوفحمل فرعمل وە 1.
  Bootloader (يرايتخإ) لوقحل

| — Local Disk (HWRAID) | •                      | 🜔 Enabled 🗍 |  |
|-----------------------|------------------------|-------------|--|
| Device Name *         | Slot                   |             |  |
| HWRAID                | FMEZZ1-SAS             |             |  |
| Bootloader Name       | Bootloader Description |             |  |
|                       |                        |             |  |

.iso. ةروص تيبثت رايخ Add Virtual Media.

|                          |                                   | Step 2<br><b>Policy Det</b><br>Add policy deta | ails<br><sup>ils</sup> |                   |            |           |              |  |
|--------------------------|-----------------------------------|------------------------------------------------|------------------------|-------------------|------------|-----------|--------------|--|
|                          |                                   |                                                | All Platforms          | UCS Server (Stand | alone)   U | CS Server | (FI-Attached |  |
| Configured Boot Mode 🛛 💿 |                                   |                                                |                        |                   |            |           |              |  |
| 🔵 Legacy 🧿 Unified G     | Extensible Firmware Interface (UI | EFI)                                           |                        |                   |            |           |              |  |
| Enable Secure Boot       |                                   |                                                |                        |                   |            |           |              |  |
| Add Boot Device   ~      | )                                 |                                                |                        |                   |            |           |              |  |
| iSCSI Boot               |                                   |                                                |                        |                   |            |           |              |  |
| Local CDD                | ·)                                |                                                |                        |                   | Enabled    |           |              |  |
| Local Disk               |                                   |                                                |                        |                   | Enabled    | Û         |              |  |
| NVMe                     |                                   |                                                |                        |                   | Enabled    | កា        |              |  |
| PCH Storage              |                                   |                                                |                        |                   | Lindbied   | Ш         |              |  |
| PXE Boot                 |                                   |                                                |                        |                   |            |           |              |  |
| SAN Boot                 |                                   |                                                |                        |                   |            |           |              |  |
| SD Card                  |                                   |                                                |                        |                   |            |           |              |  |
| UEFI Shell               |                                   |                                                |                        |                   |            |           |              |  |
| USB                      |                                   |                                                |                        |                   |            |           |              |  |
| Virtual Media            |                                   |                                                |                        |                   |            |           |              |  |

.ةباتكلا و Device Name نيوكتلا

|                                                     | Step 2<br><b>Policy Deta</b><br>Add policy detai | ails<br>Is        |                     |               |             |
|-----------------------------------------------------|--------------------------------------------------|-------------------|---------------------|---------------|-------------|
|                                                     |                                                  | All Platforms UCS | Server (Standalone) | UCS Server (F | l-Attached) |
| Configured Boot Mode 💿                              |                                                  |                   |                     |               |             |
| C Legacy 💿 Unified Extensible Firmware Interface (U | EFI)                                             |                   |                     |               |             |
| ● Enable Secure Boot ◎                              |                                                  |                   |                     |               |             |
| Add Boot Device                                     |                                                  |                   |                     |               |             |
| — Virtual Media (DVD)                               |                                                  |                   | C Enab              | led 🗂 ^       | ~           |
| Device Name *<br>DVD                                | 0                                                |                   |                     |               |             |
|                                                     |                                                  |                   |                     |               |             |
|                                                     |                                                  | Sub-Type          |                     |               |             |
|                                                     |                                                  | KVM MAPPED DVD    |                     |               | × 0         |
|                                                     |                                                  |                   |                     |               |             |

Storage Policy ءاشنإ .3 ةوطخلا

مسالا MRAID/RAID Controller Configuration.

### Select Policy Type

| Filters              | ۹ Search                       |                      |
|----------------------|--------------------------------|----------------------|
| PLATFORM TYPE        | <ul> <li>Boot Order</li> </ul> | ◯ LDAP               |
|                      | Certificate Management         | C Local User         |
| O UCS Server         | O Device Connector             | Network Connectivity |
| UCS Domain           | C Ethernet Adapter             | ○ NTP                |
| O UCS Chassis        | C Ethernet Network             | Persistent Memory    |
| HyperFlex Cluster    | Ethernet Network Control       | O Power              |
| C Kubernetes Cluster | Ethernet Network Group         | SAN Connectivity     |
|                      | C Ethernet QoS                 | ◯ SD Card            |
|                      | ○ FC Zone                      | Serial Over LAN      |
|                      | Fibre Channel Adapter          | ⊖ ѕмтр               |
|                      | Fibre Channel Network          |                      |
|                      | Fibre Channel QoS              | ⊖ ssh                |
|                      | ○ IMC Access                   | Storage              |
|                      | IPMI Over LAN                  | ⊖ Syslog             |
|                      | iSCSI Adapter                  | O Virtual KVM        |
|                      | O iSCSI Boot                   | Virtual Media        |

### . Virtual Drive و Drive Group نيوكتل

| MRAID/RAID Controlle | er Configuration |                 |                      | C Enable          |
|----------------------|------------------|-----------------|----------------------|-------------------|
| Global Hot Spares    |                  |                 |                      |                   |
| Add Drive Group      | ]                |                 |                      |                   |
|                      |                  | 0 items found   | 10 ∽ per page K <    | 【 0 of 0 > > ( 長子 |
| Drive Group          | Name RAID Level  | Number of Spans | Dedicated Hot Spares | Drive Array Spans |
| Drive Group          | Name RAID Level  | Number of Spans | Dedicated Hot Spares | Drive Array Spans |
|                      |                  |                 |                      |                   |

💊 .دحاو صارقأ كرحمل RAID0 ءاشنإ مدختسأ ،يرهاظ صارقأ كرحم ةفاضإ بنجتل :ةظحالم.

مداخلا فيرعت فلم رشن .4 ةوطخلا.

|            | cisco Intersight                 | CON | FIGURE > Profiles           |                                    |                              | ۵ ( | ■ 330 🔺 349 🛛 🤤 📢 34 | erivet © 😔 ک           | GarcĂa 🚨   |
|------------|----------------------------------|-----|-----------------------------|------------------------------------|------------------------------|-----|----------------------|------------------------|------------|
| <u>01o</u> |                                  |     |                             | iles UCS Domain Profiles UCS Serve | er Profiles                  |     |                      | Create UCS Serv        | er Profile |
| ø          |                                  |     |                             |                                    |                              |     |                      |                        |            |
|            |                                  | *   | All UCS Server Profiles 🐵 🕂 |                                    |                              |     |                      |                        |            |
|            | Chassis                          |     | Add Filter                  |                                    |                              |     |                      | 16 ∨ per page K < 1 of | 3 🗩 🕅      |
|            | Cildosio                         |     |                             |                                    | Target Platform 3            |     |                      |                        |            |
|            | Faoric Interconnects             |     |                             | Not Assigned                       | UCS Server (Standalone)      |     |                      | Aug 16, 2022 11:46 AM  |            |
|            | Networking<br>HyperFlex Clusters |     |                             | A Not Deployed                     | UCS Server (Standalone)      |     |                      | Aug 15, 2022 6:29 PM   |            |
|            |                                  |     |                             | © OK                               | UCS Server (FI-Attached)     |     |                      | Aug 12, 2022 6:06 PM   |            |
|            | Integrated Systems               |     |                             |                                    | 1100 Denver (0) Alberthe (0) |     |                      | 1                      |            |
| ×          | CONFIGURE ^                      |     |                             |                                    | UCS Server (P-Attached)      |     |                      | AUG 12, 2022 4.22 PM   |            |
|            | Orchestration                    |     |                             | Not Assigned                       | UCS Server (FI-Attached)     |     |                      | Aug 10, 2022 4:26 PM   |            |
| -          |                                  |     |                             | Not Assigned                       | UCS Server (FI-Attached)     |     |                      | Aug 9, 2022 12:37 PM   |            |
|            | Pronies                          |     |                             | Not Assigned                       | UCS Server (Standalone)      |     |                      | Aug 2, 2022 11:51 PM   |            |
|            | Templates                        |     |                             | Not Assigned                       | UCS Server (FI-Attached)     |     |                      | Jul 21, 2022 11:13 AM  |            |
|            |                                  |     |                             | Not Assigned                       | UCS Server (FI-Attached)     |     |                      | Jul 21, 2022 11:05 AM  |            |
|            |                                  |     |                             | E Not Assigned                     | UCS Server (El-Attacherf)    |     |                      | .bil 21 2022 11:01 AM  |            |
| Ð          |                                  |     |                             |                                    | ous server (rivinacieu)      |     |                      | 500 £1, 2022 11.01 PM  |            |
|            |                                  |     |                             | Not Assigned                       | UCS Server (Standalone)      |     |                      | Jul 21, 2022 10:57 AM  |            |
|            |                                  |     | UCSX-Server1-HWRAID         | E Not Assigned                     | UCS Server (FI-Attached)     |     |                      | Jul 20, 2022 11:13 AM  |            |

اەۋاشنإ مت يتلا تاسايسلا قيبطت 4.1 ةوطخلا.

| CONFIGURE > Create UCS Server Profile |                                        | 🚨 🖬 330 🔺 349 💽       | <b>9</b> 21 34 Q ③     | ා Javier GarcÃa යූ |
|---------------------------------------|----------------------------------------|-----------------------|------------------------|--------------------|
| ⊂ Progress                            |                                        |                       | Select Boot Order      |                    |
| (1) General                           | ξÕ <b>e</b>                            | Compute Configuration | Policies 13            |                    |
|                                       | ~~~~~~~~~~~~~~~~~~~~~~~~~~~~~~~~~~~~~~ |                       |                        |                    |
| Server Assignment                     |                                        |                       | M2-HWRAID-Boot         |                    |
| 3 Compute Configuration               |                                        |                       | 27-boot-order-policy   |                    |
| 4 Management Configuration            |                                        |                       | BootfromSAN            |                    |
| 5 Storage Configuration               | Persistent Memory                      |                       | UCSC-boot-order-policy |                    |
| Network Configuration                 | Virtual Media                          |                       | Boot-testing           |                    |
| Ĭ                                     |                                        |                       | M2-HWRAID-Booting      |                    |
| 7 Summary                             |                                        |                       | 🗐 test                 |                    |
|                                       |                                        |                       | LocalBoot              |                    |
|                                       |                                        |                       | M2-HWRAID              |                    |
|                                       |                                        |                       | IMM-Boot-policy        |                    |
|                                       |                                        |                       | iscsi-boot-daniel      |                    |
|                                       |                                        |                       | SCSI-BootPolicy-SV     |                    |
|                                       |                                        |                       | test-BOOT-Jaz          |                    |
|                                       |                                        |                       |                        |                    |

🛇 تاسايسلا طقف ةلاقملا هذه حضوت .رمألا مزل اذإ ىرخأ تاسايس ةفاضإ نكمي :ةظحالم رمألا مزل اذإ ىرخأ تاسايس ةفاضإ نكمي .يلحملا نيزختلا نم ديهمتلل ةبولطملا.

.KVM لالخ نم ليغشتلا ماظن تيبثتب مق .5 ةوطخلا

| =   | cisco Intersight     | OPERATE > Servers > UCS-TS-MXC-P25-64104 | -1 D 🖬 331 🛦 349 🕑 📢 34 C                     | දි. 💿 💿 Javier Garcila වූ                                                         |
|-----|----------------------|------------------------------------------|-----------------------------------------------|-----------------------------------------------------------------------------------|
| elo |                      | General Inventory HCL Statistics         |                                               | Actions                                                                           |
| Ø   | OPERATE ^            | Details                                  | Properties Events                             | Upgrade Firmware                                                                  |
|     | Servers              | Health E Critical                        | Cisco UCS8 6200 M6 Front View Top View - Alar | rms 6 Launch vKVM                                                                 |
|     |                      | Name UCS-TS-MXC-P25-64108-               |                                               | F0207 Launch UCS Manager M                                                        |
|     | Fabric Interconnects | 1-1<br>User Label                        |                                               | open TAC Case                                                                     |
|     | Networking           |                                          |                                               | F0207 Set License Tier M                                                          |
|     | Monar Elay Charters  | Serial FCH24387E5W                       |                                               | -F0479 Aug 17, 2022 5:40 AM                                                       |
|     |                      | PID UCSB-B200-M6                         |                                               | al interface 831 link state is down                                               |
|     | Integrated Systems   | Vendor Cisco Systems Inc                 |                                               | -F0479 Aug 17, 2022 5:40 AM                                                       |
| ×   |                      | Revision 0                               | Virtue                                        | al interface 830 link state is down                                               |
|     |                      | Asset Tag -<br>License Tier Premier      |                                               | F0283 Aug 17, 2022 5:38 AM<br>r VIF 830 on server 1 / 1 of switch B down, reason: |
|     |                      | Management Mode UCS Manager              |                                               | participating                                                                     |
|     | Templates            |                                          |                                               | F0283 Aug 17, 2022 5:38 AM<br>r VIF 831 on server 1 / 1 of switch A down, reason: |
|     | Policies             |                                          |                                               | participating                                                                     |
|     | Deale                | Chassis UCS-TS-MXC-P25-64108-1           |                                               | wests No Requests                                                                 |

M.2 ةيلحملا مكحتلا ةدحو

ةحتفلاو مداخلا فرعم يف ةتبثملا مكحتلا ةدحو ىلع فرعتلا. 1 ةوطخلا.

.فرعملا ظحال .Servers > [server name] > Inventory > Storage Controllers ىل إلقتنا

| ≡          | cisco Intersight   | OPERATE > Servers > UCS-TS-MXC-         | P25Was-M6-64108-1-1                    |             | 🗘 🖪 369 🔺 348 | ß | <b>q</b> \$ 34 | ٩                 | ٢   | ③ Javier   | GarcĂa 🔔 |  |
|------------|--------------------|-----------------------------------------|----------------------------------------|-------------|---------------|---|----------------|-------------------|-----|------------|----------|--|
| <u>elo</u> |                    | General Inventory UCS Server Profile    |                                        |             |               |   |                |                   |     | Action     | s 💌      |  |
| Ø          | OPERATE ^          |                                         | Controller 2 (M.2:Hwraid)              |             |               |   |                |                   |     |            |          |  |
|            | Servers<br>Chassis | Motherboard<br>Boot                     | General Physical Drives Virtual Drives |             |               |   |                |                   |     |            |          |  |
|            |                    | c Interconnects Management Controller   | Configuration                          |             | Hardware      |   |                |                   |     |            |          |  |
|            |                    | Memory                                  |                                        |             |               |   |                |                   |     |            |          |  |
|            | HonerFlay Clusters | Network Adapters                        |                                        | 1.1.17.1002 |               |   |                |                   | MST | MSTOR-RAID |          |  |
|            |                    | <ul> <li>Storage Controllers</li> </ul> |                                        |             |               |   |                |                   |     |            | RAID1    |  |
|            | Integrated Systems | Controller 1 (Raid)                     |                                        |             |               |   |                |                   |     |            |          |  |
| ×          |                    | Controller 2 (M.2-Hwraid)               |                                        |             |               |   |                |                   |     | FCH24      | 4270FL   |  |
|            |                    | трм                                     |                                        |             | Model         |   |                |                   |     | UCS-M2-    | HWRAID   |  |
|            | Urchestration      |                                         |                                        |             |               |   |                | Cisco Systems Inc |     |            | ems Inc  |  |
|            |                    |                                         |                                        |             |               |   |                |                   |     |            |          |  |
|            | Templates          |                                         |                                        |             |               |   |                |                   |     |            |          |  |
|            |                    |                                         |                                        |             |               |   |                |                   |     |            |          |  |
|            |                    |                                         |                                        |             |               |   |                |                   |     |            |          |  |

Boot Order Policy: ءاشنإ .2 ةوطخلا

Policies > Create Policy > UCS Server > Boot Order یل الق تن ا

(فصولاو مسالاو ةمظنملاو جەنلا نيوكت).

Unified Extensible Firmware Interface (UEFI). وأ Legacy ددح ،يلحملا صرقلا ديەمت رايخ ةفاضإ

جەنلا يف عجرملا مسا وە Device Name.

.1 ةوطخلا نم ظوفحملا فرعملا وه slot

Botloader (يرايتخإ) لوقحلا.

.iso. ةروص تيبثت رايخ Virtual Media ةفاضإ

Storge Policy ءاشنإ .3 ةوطخلا

M.2 RAID Controller Configuration. نيكمتو

|                                                                                                    | Step 2<br>Policy Details<br>Add policy details                 |
|----------------------------------------------------------------------------------------------------|----------------------------------------------------------------|
|                                                                                                    | All Platforms UCS Server (Standalone) UCS Server (FI-Attached) |
| General Configuration                                                                                                    |                                                                |
| ● Use JBOD drives for Virtual Drive creation ◎<br>Unused Disks State<br><u>No Change                                    </u> |                                                                |
| M.2 RAID Configuration                                                                                                    | C Enable                                                       |
| Slot of the M.2 RAID controller for virtual drive<br>creation<br>MSTOR-RAID-1,MSTOR-RAID-2 v 0                               |                                                                |
| MRAID/RAID Controller Configuration                                                                                          | Enable                                                         |
|                                                                                                    |                                                                |
| MRAID/RAID Single Drive RAID0 Configuration                                                                                  | Enable                                                         |

#### مداخلا فيرعت فلم رشن .4 ةوطخلا

الطوف يلحملا نيزختلا نم ديەمتلل ةبولطملا تاسايسلا ةلاقملا ەذە حضوت :ةظحالم. رمألا مزل اذإ ىرخأ تاسايس ةفاضإ نكمي.

اەۋاشنإ مت يتلا تاسايسلا قيبطت 4.1 ةوطخلا.

.KVM لالخ نم ليغشتلا ماظن تيبثتب مق .5 ةوطخلا

### ةحصلا نم ققحتلا

حيحص لكشب نيوكتلا لمع ديكأتل مسقلا اذه مدختسا.

.vKVM ةطساوب نيعملا vDVD صرق ليغشت

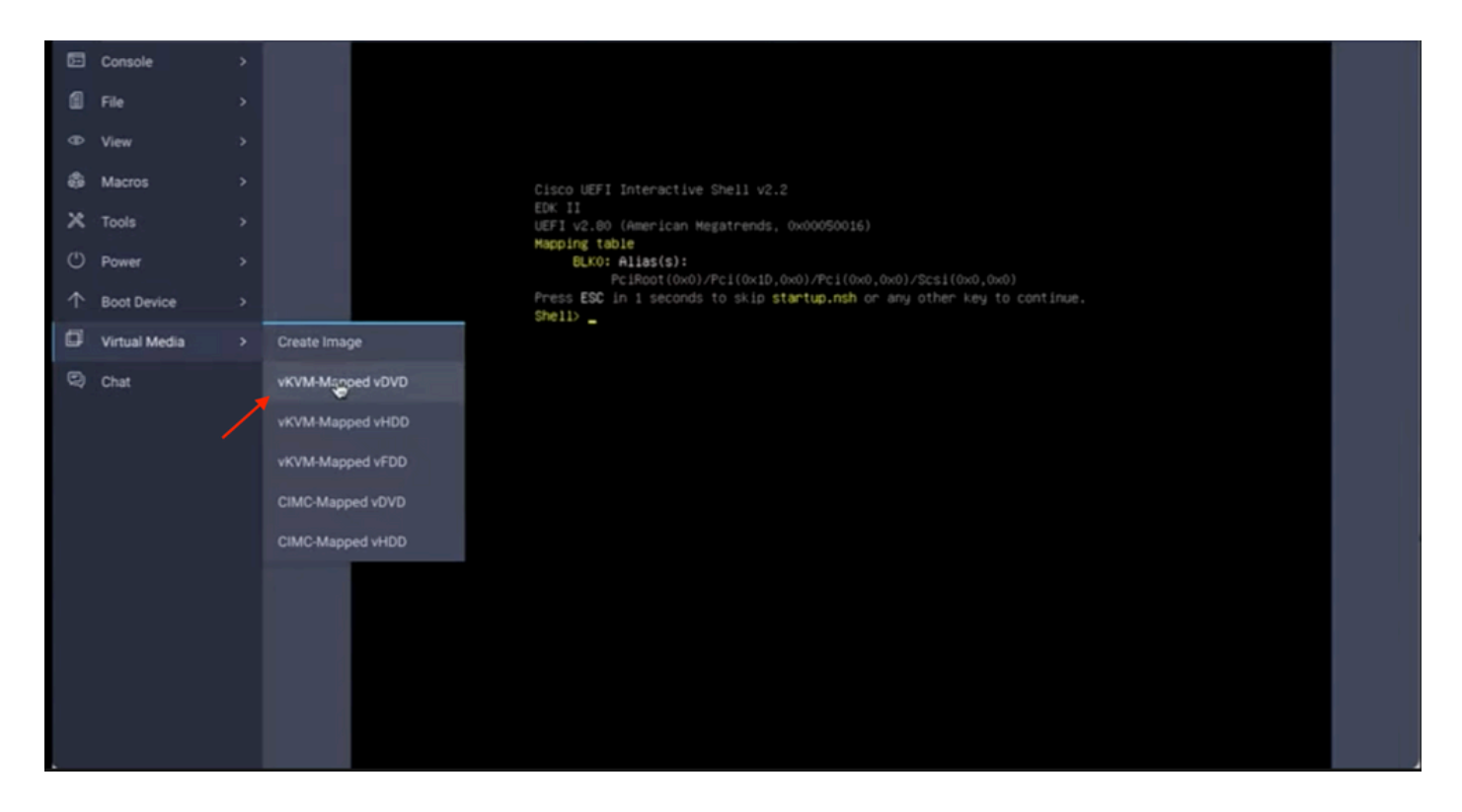

ليغشتلا ماظن تيبثت لالخ نم RAID ضرع نم ققحت.

| Select a Disk to Im<br>(any existing VMFS-3 will be autor<br>= Contains a VMFS partition<br># Claimed by VMware vSAM | stall or Upgrade<br>matically upgraded to VMFS-5) |  |
|----------------------------------------------------------------------------------------------------|---------------------------------------------------|--|
| Storage Device                                                                                                    | Cepacity                                          |  |
| Local:<br>ATA CISCO VO (CIO.ATA<br>Remote:<br>(none)                                                                 | C1SC0_V0) 223(51.618                              |  |
| L (Esc) Cancel (F1) Details (F3                                                                                      | 5) Refresh (Enter) Continue                       |  |
|                                                                                                    |                                                   |  |
|                                                                                                    |                                                   |  |

ةمجرتاا مذه لوح

تمجرت Cisco تايان تايانق تال نم قعومجم مادختساب دنتسمل اذه Cisco تمجرت ملاعل العامي عيمج يف نيم دختسمل لمعد يوتحم ميدقت لقيرشبل و امك ققيقد نوكت نل قيل قمجرت لضفاً نأ قظعالم يجرُي .قصاخل امهتغلب Cisco ياخت .فرتحم مجرتم اممدقي يتل القيفارت عال قمجرت اعم ل احل اوه يل إ أم اد عوجرل اب يصوُتو تامجرت الاذة ققد نع اهتي لوئسم Systems الما يا إ أم الا عنه يل الان الانتيام الال الانتيال الانت الما